MENDELU Odbor informačních technologií

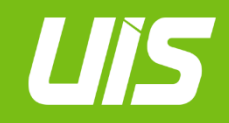

UIS

# Nastavení autentizace pomocí jednorázových hesel (OTP).

tech.mendelu.cz

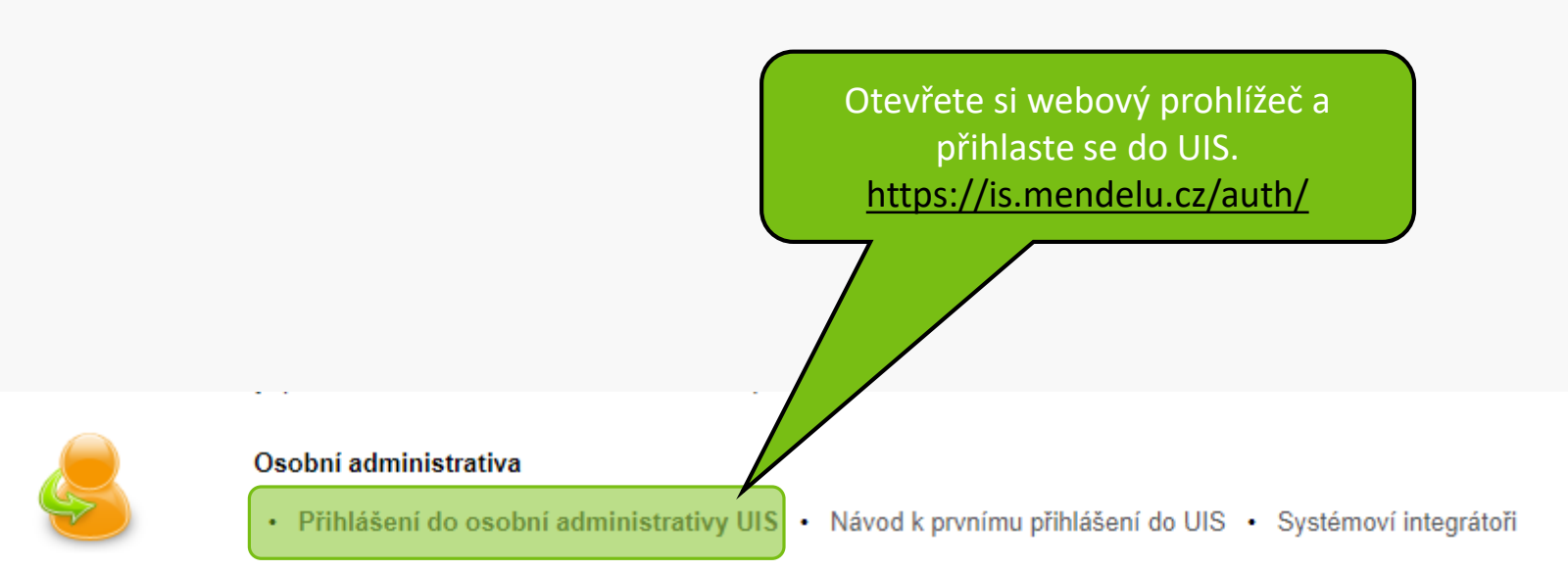

V části Nastavení informačního systému otevřete položku Nastavení autentizace pomocí jednorázových hesel (OTP).

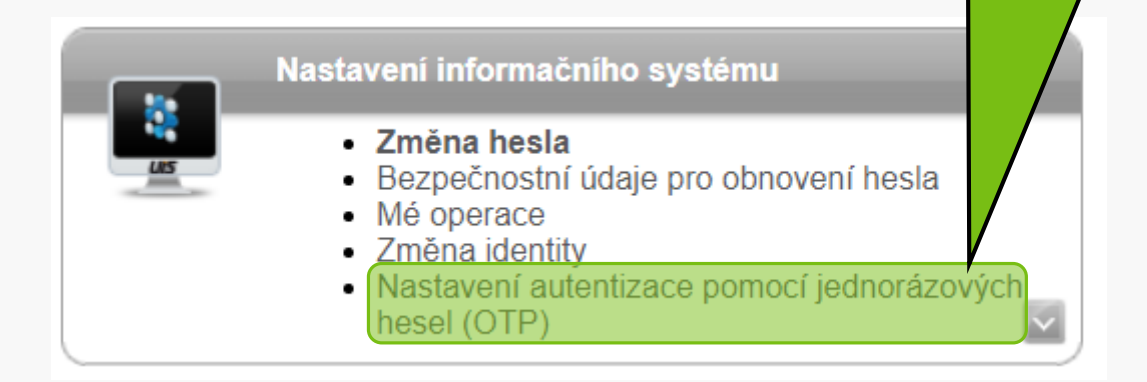

Na svém mobilním zařízení si nainstalujte jednu z nabízených aplikací.

### Nastavení autentizace pomocí je

Na této stránce můžete provést nastavení dvoufaktorov používat, je nutné nastavit váš mobilní telefon. Nejprve Authenticator nebo Authy.

Aplikace najdete na Google Play a v App Store.

- Android Google Authenticator
- Android Authy
- iOS Google Authenticator
- iOS Authy

Jakmile si jednu z těchto aplikací nainstalujete do svého mobilního telefonu, můžete stisknutím tlačítka níže přejít k zahájení nastavení.

### Mám nainstalovanou aplikaci, chci zahájit nastavení

Zpět na osobní administrativu

V rámci návodu zde budeme pracovat s Google Authenticatorem na operačním systému iOS.

e pomocí jednorázových hesel (OTP). Dříve, než začnete přihlašování aplikaci, která slouží pro generování jednorázových hesel - např. Google

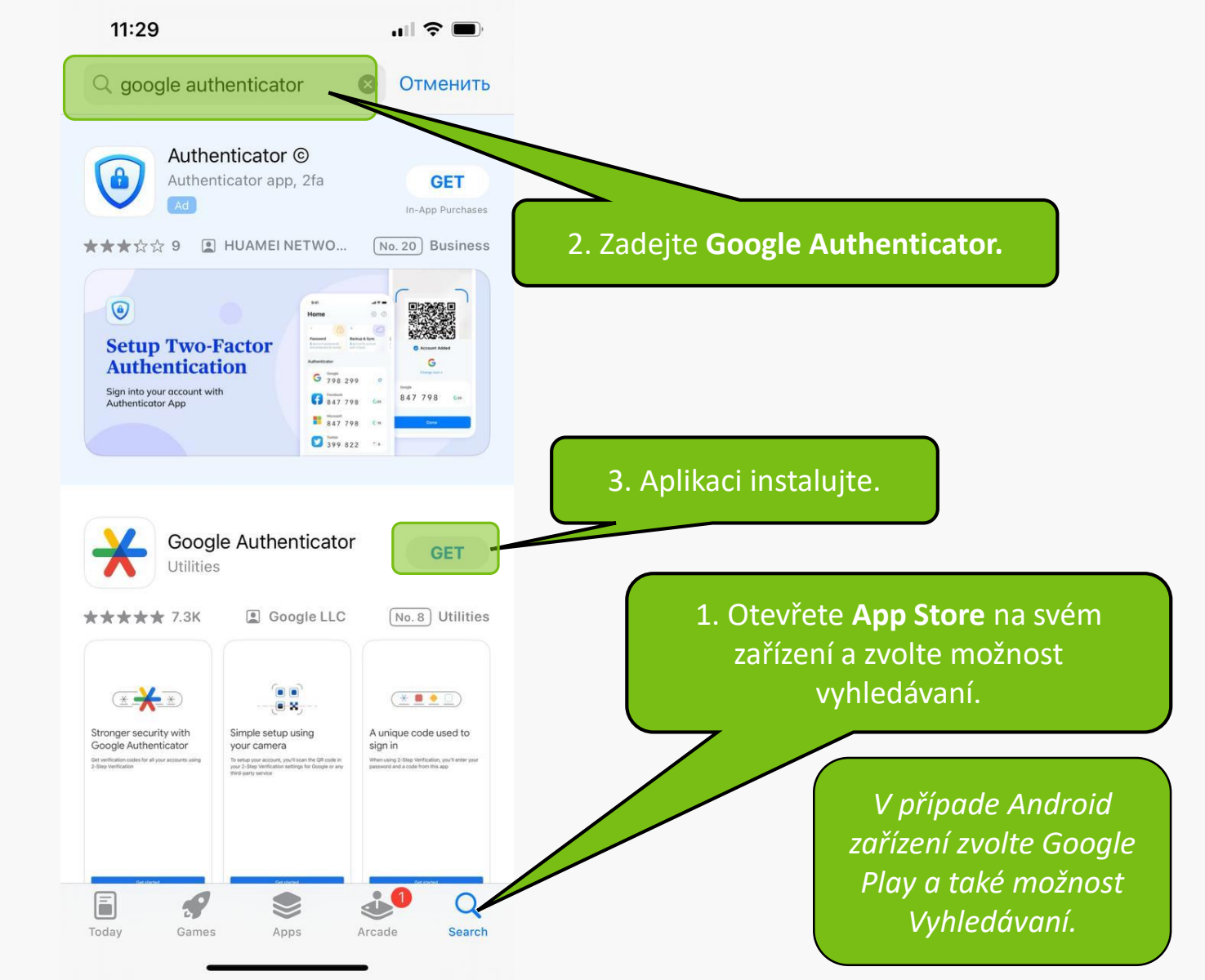

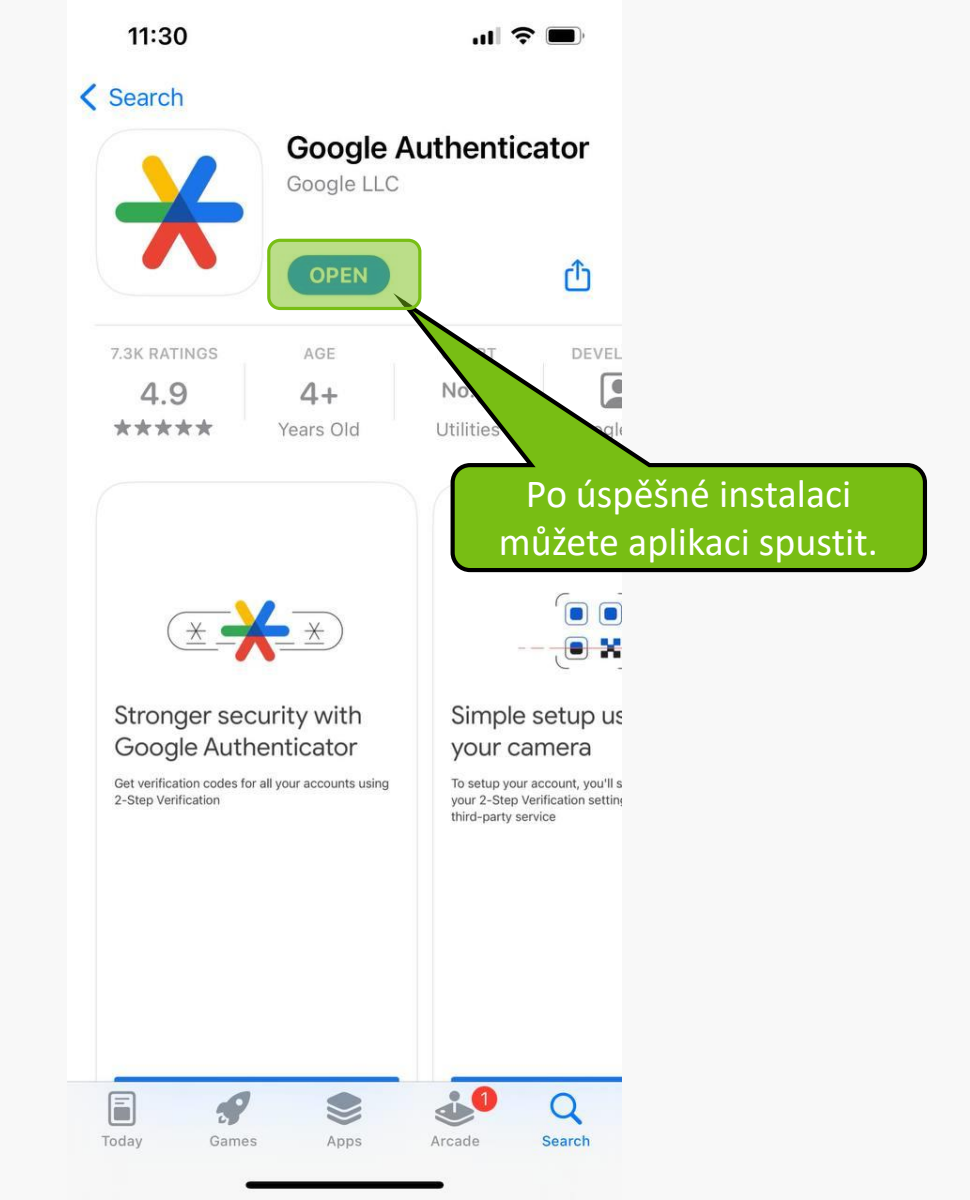

11:32

.... 🗢 🔳

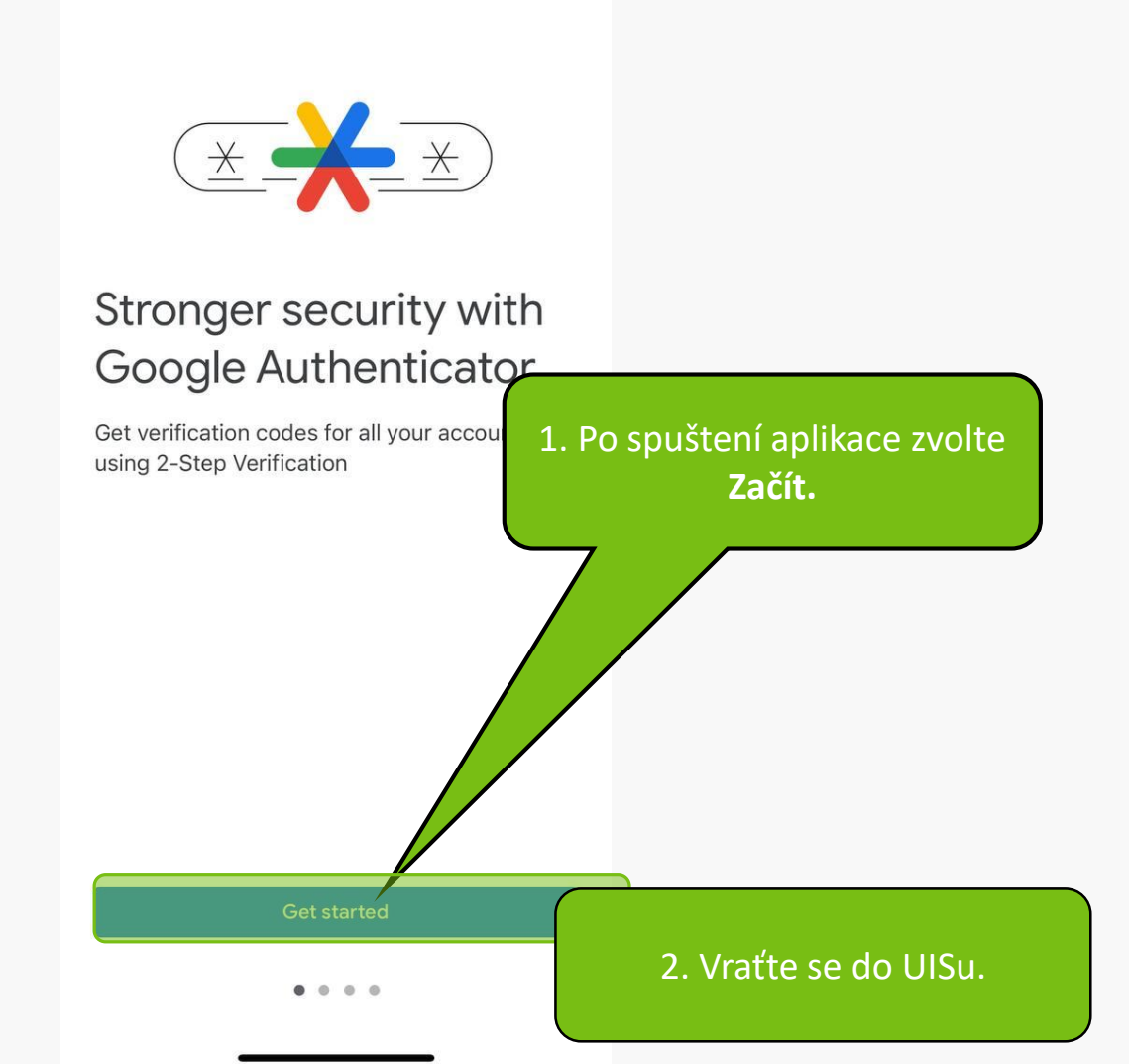

# NASTAVENÍ AUTENTIZACE POMOCÍ JEDNORÁZOVÝCH HESEL (OTP)

Na této stránce můžete provést nastavení dvoufaktorové autentizac používat, je nutné nastavit váš mobilní telefon. Nejprve si stáhněte a Authenticator nebo Authy.

Aplikace najdete na Google Play a v App Store.

- Android Google Authenticator
- · Android Authy
- iOS Google Authenticator
- iOS Authy

Jakmile si jednu z těchto aplikací nainstalujete do svého m ního telefonu, můžete stisknutím tlačítka níže přejít k zahájení nastavení.

Mám nainstalovanou aplikaci, chci zahájit nastavení

• Zpět na osobní administrativu

1. Zde zvolte Mám nainstalovanou aplikaci, chci zahájit nastavení.

ování pogle

2. Vraťte se na mobilním zařízení zpět do aplikace.

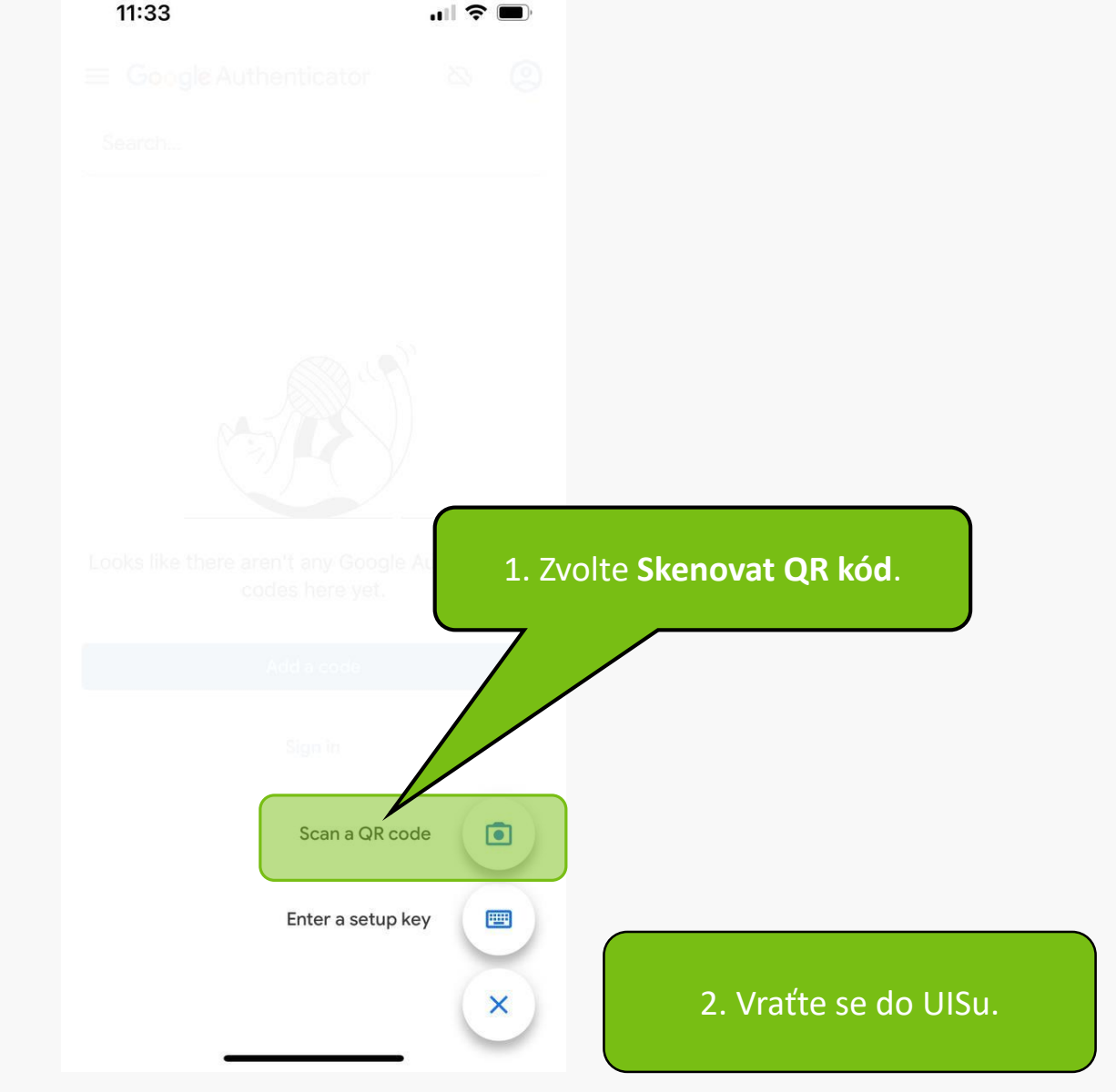

Níže je zobrazen unikátní QR kód, který má platnost po dobu prohlížení této stránky. Tento QR kód naskenujte pomocí aplikace ve vašem mobilním zařízení. V aplikaci se vám následně přidá nový zázpam účot US MENDELU. U při se každých 30 sokund proeneruje a zobrazí nový kód. Na svém mobilním zařízení

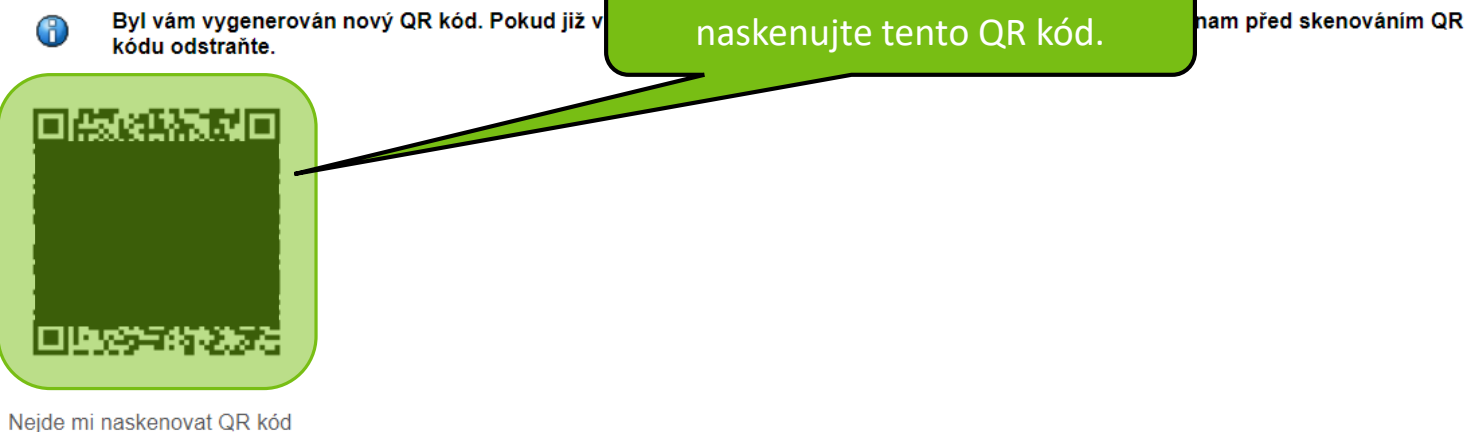

2. Vraťte se na mobilním zařízení zpět do aplikace.

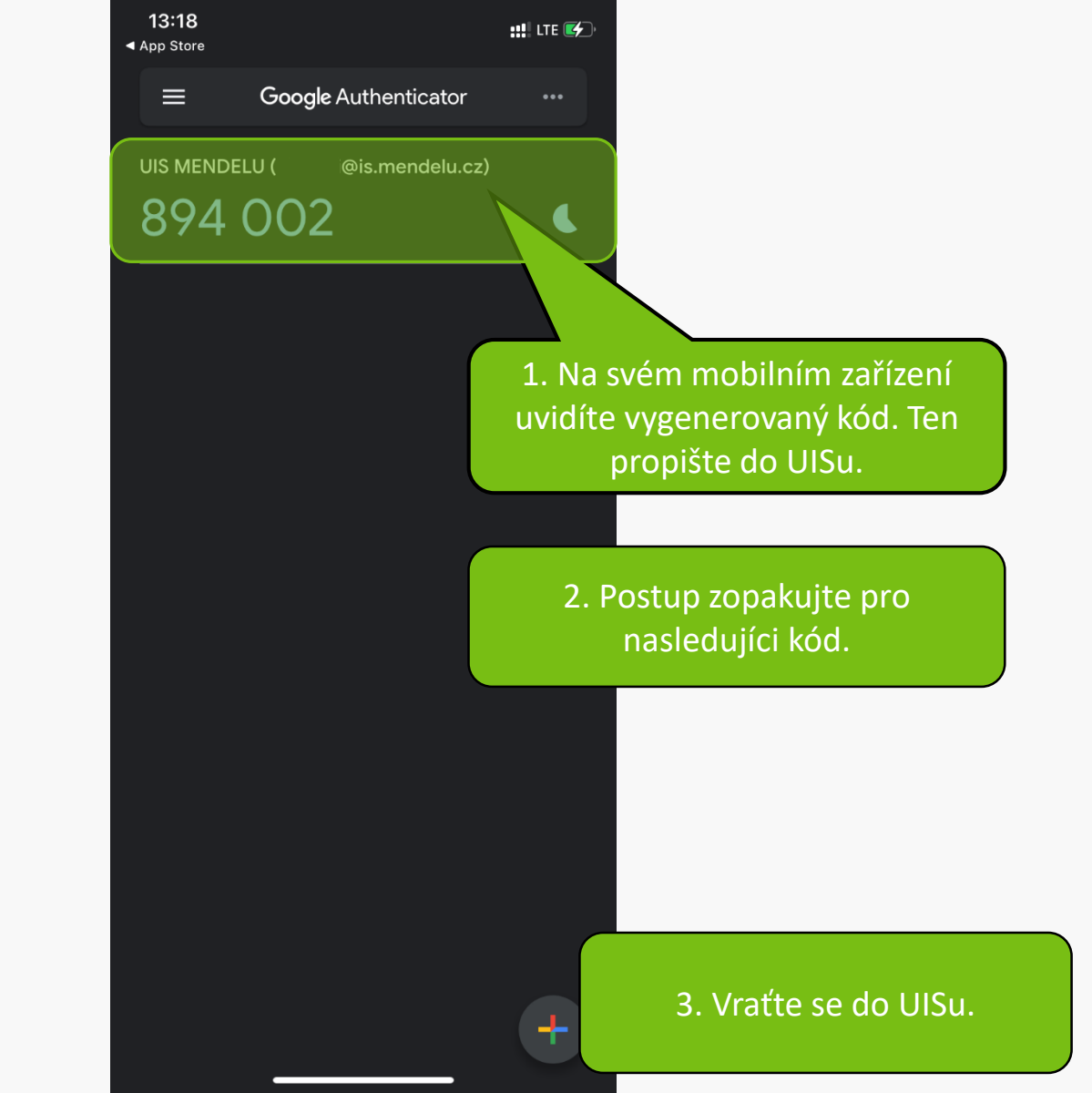

Níže je zobrazen unikátní QR kód, který má platnost po dobu prohlížení této stránky. Tento QR kód naskenujte pomocí aplikace ve vašem mobilním zařízení. V aplikaci se vám následně přidá nový záznam - účet UIS MENDELU. U něj se každých 30 sekund vygeneruje a zobrazí nový kód.

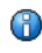

# Byl vám vygenerován nový QR kód. Pokud již v mobilní aplikaci máte záznam z UIS MENDELU, tento záznam před skenováním QR kódu odstraňte.

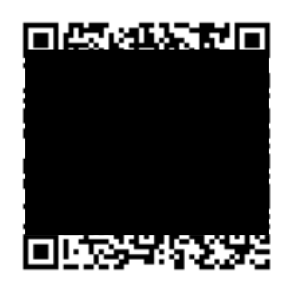

Nejde mi naskenovat QR kód

#### Dokončení spárování s mobilním zařízením

Pro dokončení spárování do polí **První kód** a **Druhý kód** za **Dokončit spárování** dokončíte proces spárování (dojde spárování a rovnou aktivujete přihlašování pomocí jedno

| Dokončit spárování Dokončit a aktiv | vovat přihlašován |
|-------------------------------------|-------------------|
| Druhý kód 776 449                   |                   |
| První kód 894 002                   |                   |

1. Je potřeba zadat 2 po sobě jdoucí kódy z mobilního zařízení.

po sobě jdoucí kódy, které vám aplikace postupně zobrazí. Tlačítkem zení do UIS). Tlačítkem **Dokončit a aktivovat přihlašování** dokončíte ch hesel.

Potvrďte kódy tlačítkem
Dokončit a aktivovat
přihlašování.

Zpět na osobní administrativu

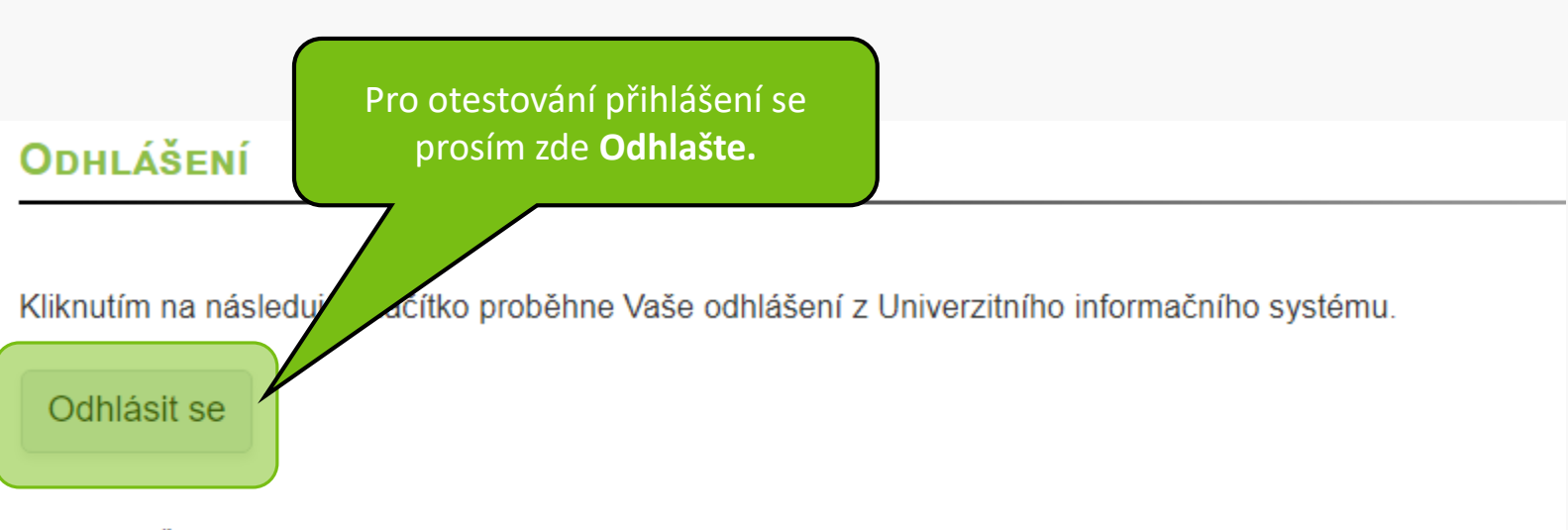

Zpět na osobní administrativu

# PŘIHLÁŠENÍ DO SYSTÉMU

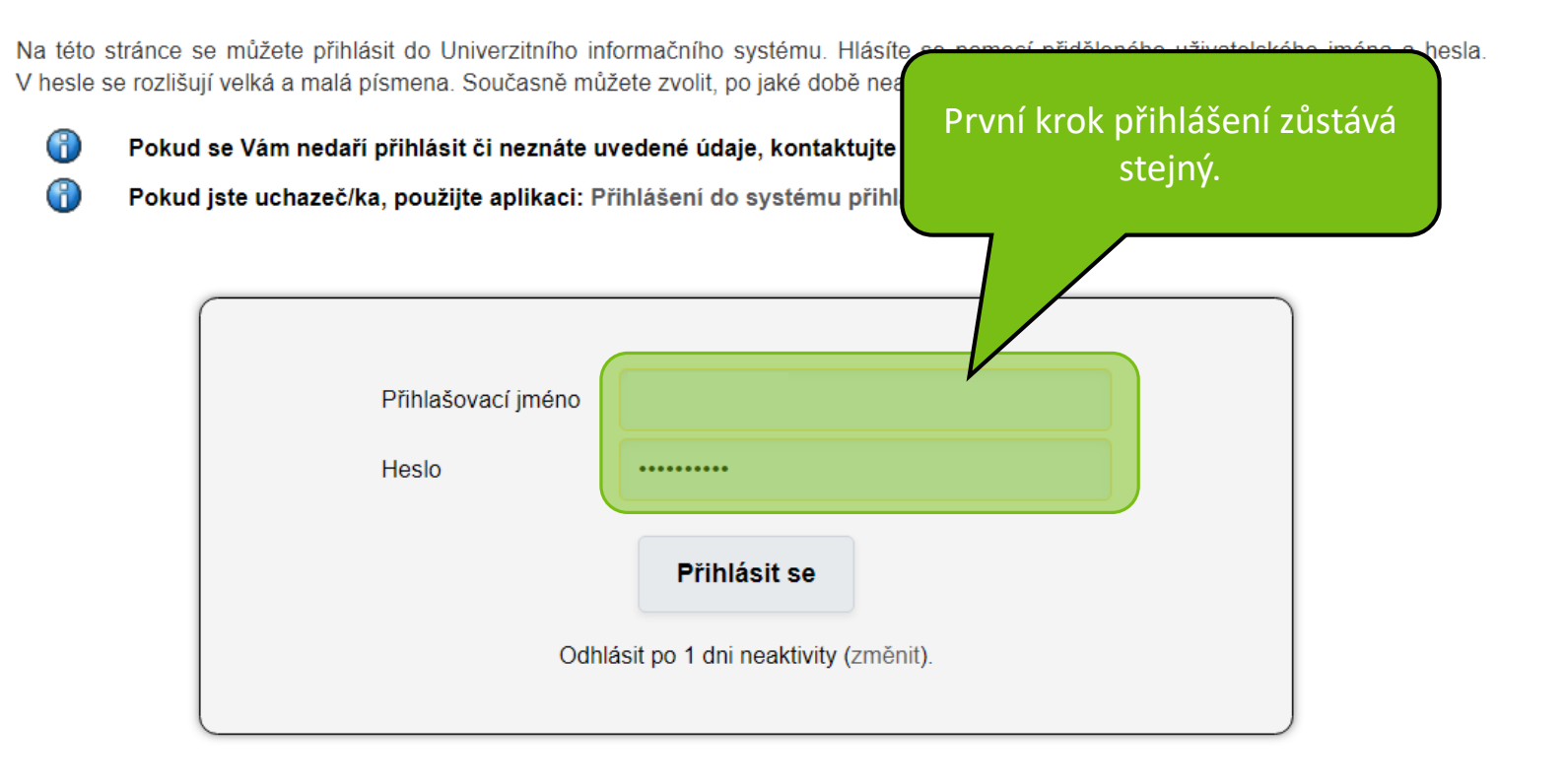

## PŘIHLÁŠENÍ DO SYSTÉMU

ന

H

Na této stránce se můžete přihlásit do Univerzitního informačního systému. Hlásíte se pomocí přiděleného uživatelského jména a hesla. V hesle se rozlišují velká a malá písmena. Současně můžete zvolit, po jaké době ne

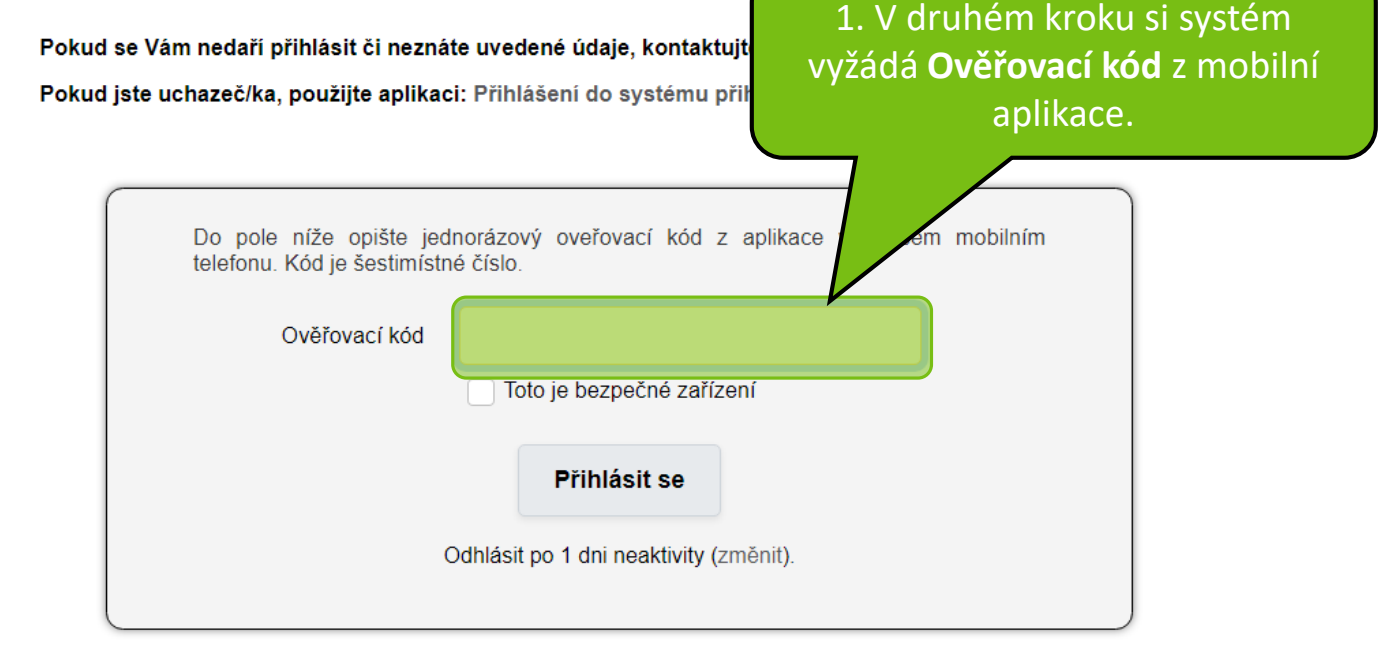

 2. Přejděte na mobilní zařízení k aplikaci Google Authenticator.

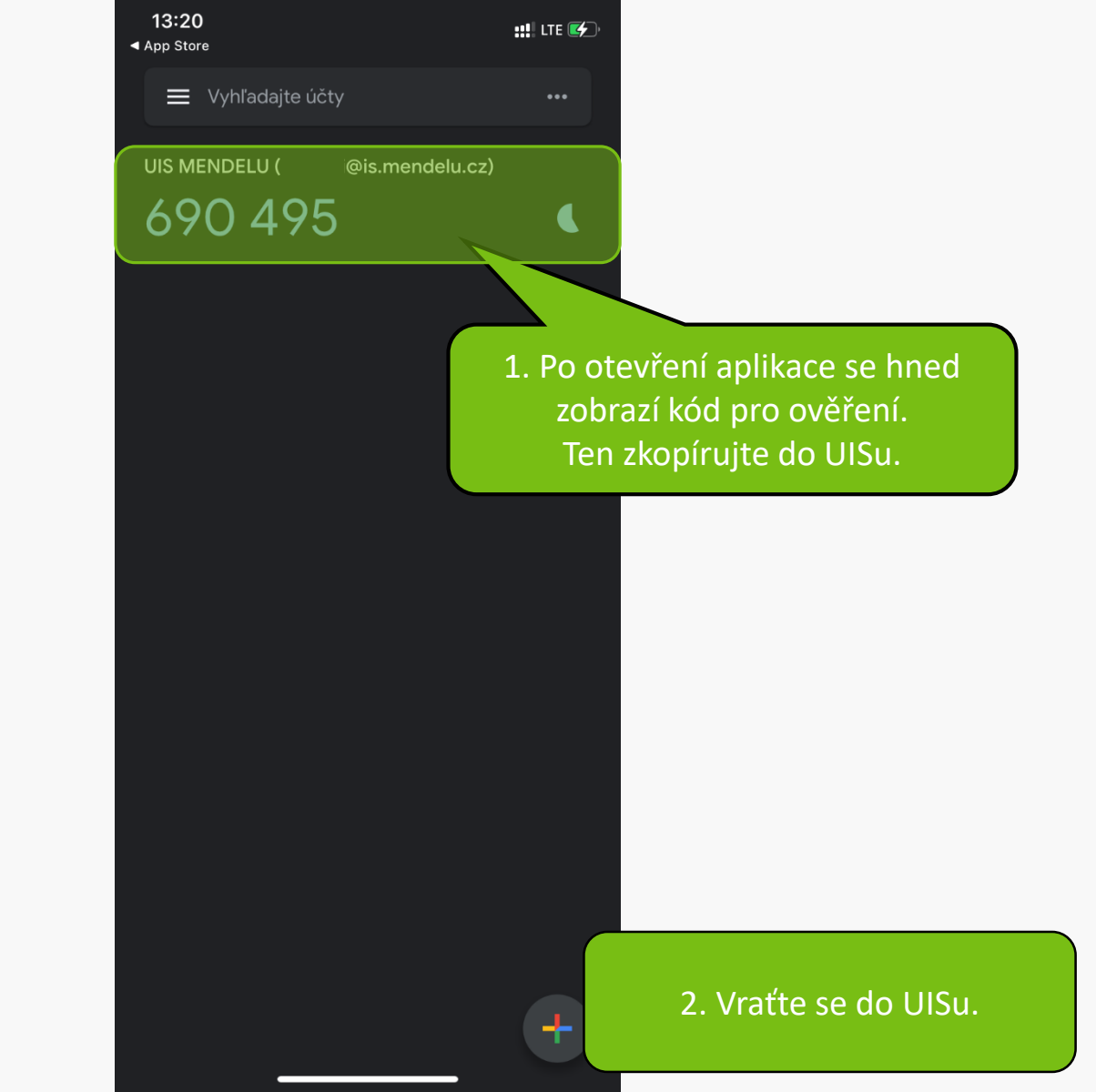

## PŘIHLÁŠENÍ DO SYSTÉMU

Na této stránce se můžete přihlásit do Univerzitního informačního systému. Hlásíte se pomocí přiděleného uživatelského jména a hesla. V hesle se rozlišují velká a malá písmena. Současně můžete zvolit, po jaké době neaktivity Vás má systém automaticky odhlásit.

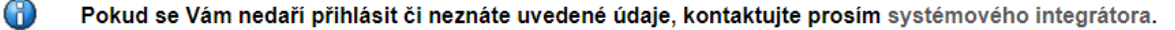

Pokud jste uchazeč/ka, použijte aplikaci: Přihlášení do systému přihlášek

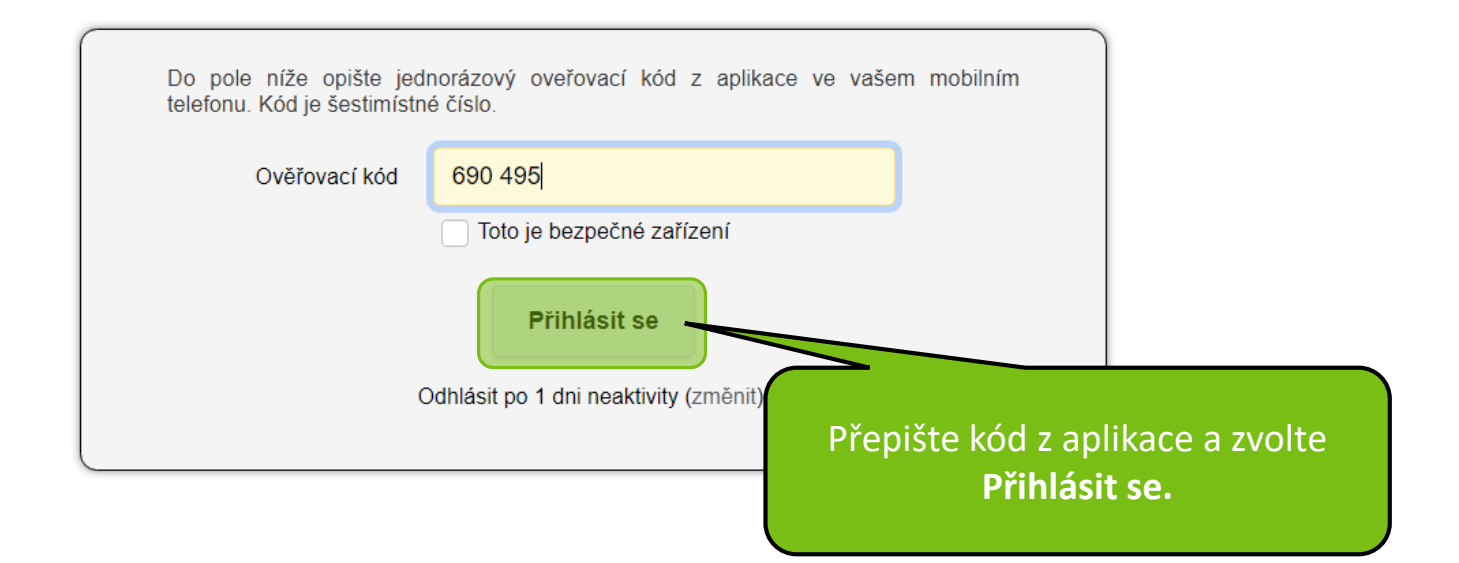

Zde končí nastavení přihlášení. Dále naleznete užitečné rady při práci s jednorázovým kódem.

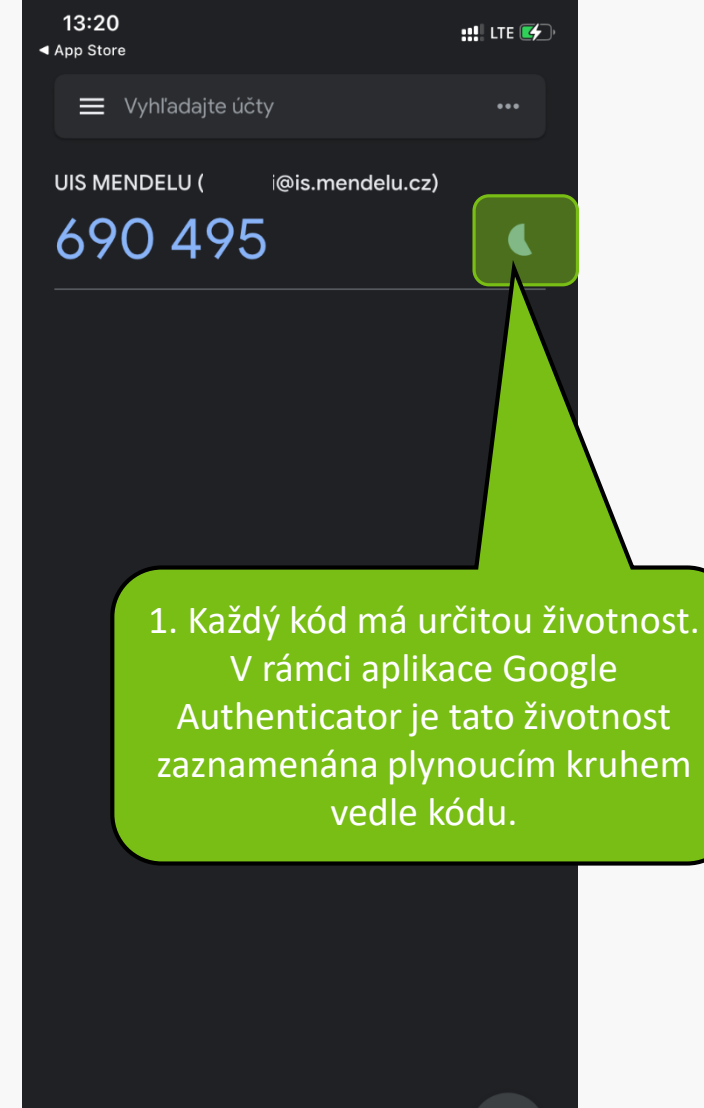

UIS MENDELU (: @is.mendelu.cz) 894 002 2. Při posledních vteřinách kódu jste na to upozorněni rudou

::!! LTE 🖅

...

13:18

Vyhľadajte účty

App Store

barvou kódu i kruhu.

Na této stránce se můžete přihlásit do Univerzitního informačního systému. Hlásíte se pomocí přiděleného uživatelského jména a hesla. V hesle se rozlišují velká a malá písmena. Současně můžete zvolit, po jaké době neaktivity Vás má systém automaticky odhlásit.

le nebo a ověření se Vám

| ( | Pokud se Vám nedaří přihlásit či neznáte uvedené údaje, ko    | Pokud se spletete v hesle ne  |
|---|---------------------------------------------------------------|-------------------------------|
| ( | Pokud jste uchazeč/ka, použijte aplikaci: Přihlášení do syste | loginu, budete puštěni na ove |
|   | Přihlašovací údaje nejsou správné.                            | přes kód. Teprve poté se Va   |
|   |                                                               | zobrazí chybová hláška.       |

| Přihlašovací jméno |                                   |
|--------------------|-----------------------------------|
| Heslo              |                                   |
|                    | Přihlásit se                      |
| Odhlás             | sit po 1 dni neaktivity (změnit). |
|                    |                                   |

Na této stránce se můžete přihlásit do Univerzitního informačního systému. Hlásíte se pomocí přiděleného uživatelského jména a hesla. V hesle se rozlišují velká a malá písmena. Současně můžete zvolit, po jaké době neaktivity Vás má systém automaticky odhlásit.

| ( <sup>7</sup> )<br>( <sup>7</sup> ) | Pokud se Vám nedaří přihlásit či neznáte uvedené údaje, ko<br>Pokud jste uchazeč/ka, použijte aplikaci: Přihlášení do systé | Při zadaní špatného kódu se objeví<br>stejná hláška jako při zadání |
|--------------------------------------|----------------------------------------------------------------------------------------------------|---------------------------------------------------------------------|
| •                                    | Přihlašovací údaje nejsou správné.                                                                                          | chybných přihlašovacích údajů.                                      |
|                                      | Přiblašovací iméno                                                                                                    |                                                                     |

| Přihlašovací jméno |                                   |  |
|--------------------|-----------------------------------|--|
| Heslo              |                                   |  |
|                    | Přihlásit se                      |  |
| Odhlá              | sit po 1 dni neaktivity (změnit). |  |

Nové párovaní zařízení.

Po přihlášení do UIS opět přejděte do části Nastavení informačního systému. Otevřete položku Nastavení autentizace pomocí jednorázových hesel (OTP).

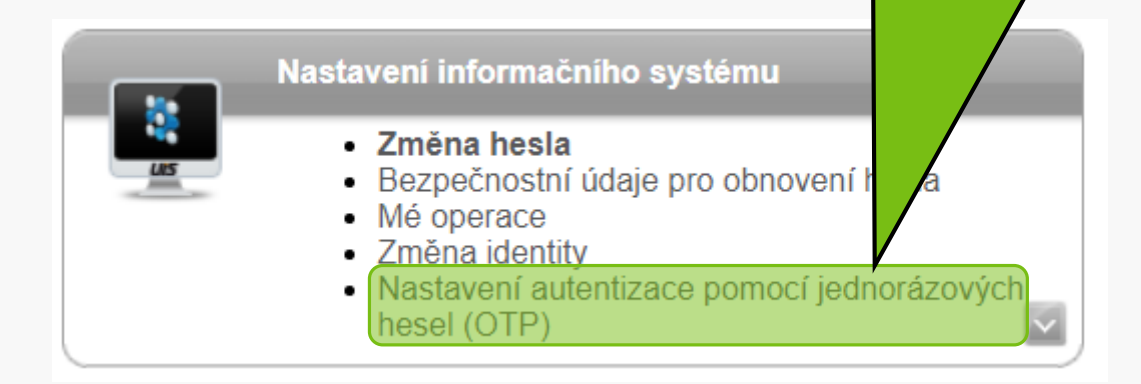

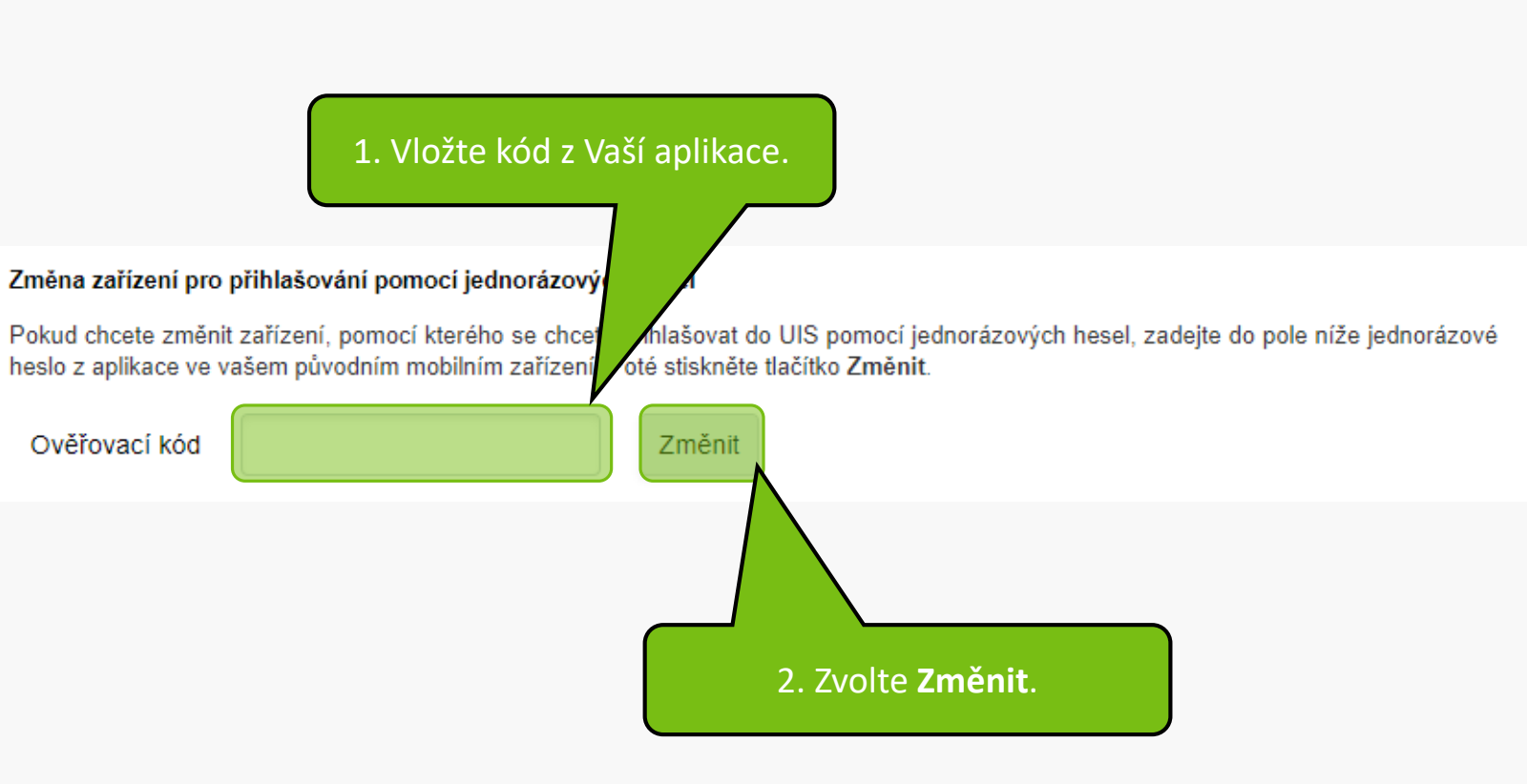

# NASTAVENÍ AUTENTIZACE POMOCÍ JEDNORÁZOVÝCH HESEL (OTP)

Níže je zobrazen unikátní QR kód, který má platnost po dobu prohlížení tét mobilním zařízení. V aplikaci se vám následně přidá nový záznam - účet U nový kód. nky. Tento QR kód naskenujte pomocí aplikace ve vašem DELU. U něj se každých 30 sekund vygeneruje a zobrazí

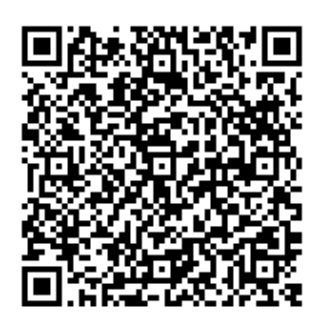

 Po vložení kódu se opět ocitnete na stránce s nastavením spárování.

Nejde mi naskenovat QR kód

#### Dokončení spárování s mobilním zařízením

Pro dokončení spárování do polí První kód a Druhý kód zadejte dva po sobě jdoucí kódy, které vám aplikace postupně zobrazí. Tlačítkem Dokončit spárování dokončíte proces spárování (dojde k uložení do UIS). Tlačítkem Dokončit spárování s novým zařízením dokončíte spárování a rovnou aktivujete přihlašování pomocí jednorázových hesel.

| První kód     |                         | 2. Opakujte postup od 11. kroku. |  |
|---------------|-------------------------|----------------------------------|--|
| Druhý kód     |                         |                                  |  |
|               |                         |                                  |  |
| Dokončit spár | ování s novým zařízením |                                  |  |

Zrušení dvou-faktorového ověření.

Po přihlášení do UIS opět přejděte do části Nastavení informačného systému. Otevřete položku Nastavení autentizace pomocí jednorázových hesel (OTP).

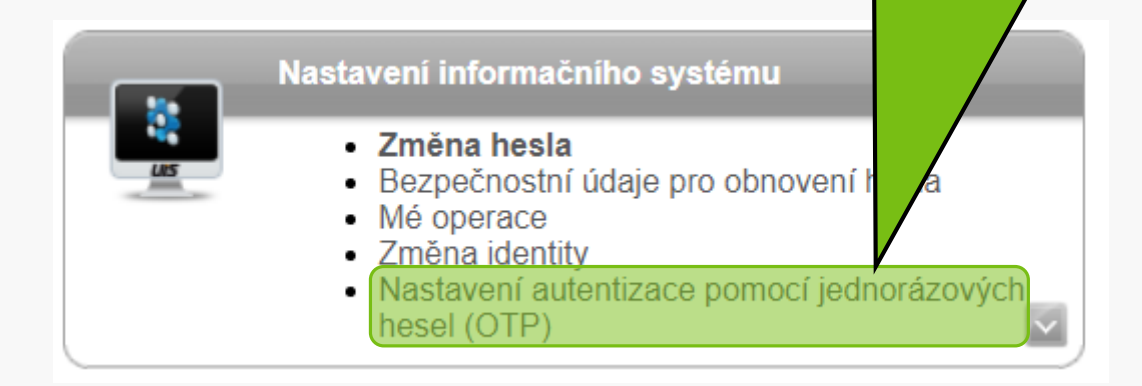

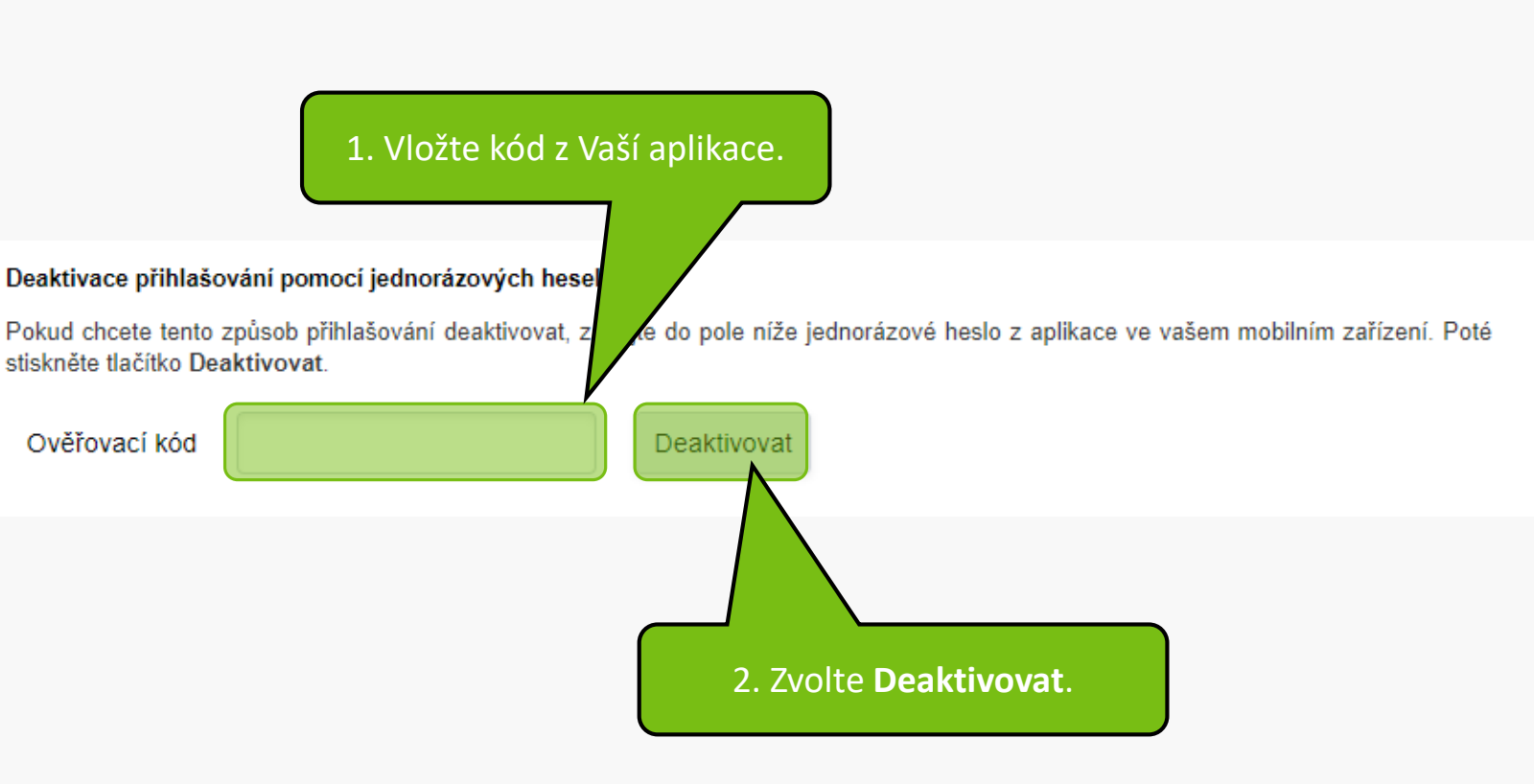

MENDELU
Odbor informačních
technologií

# Návod připravil

Odbor informačních technologií (OIT) MENDELU

tech.mendelu.cz